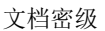

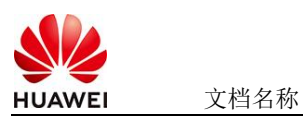

# 基于Dify的华为云MetaStudio数字人交互解决方案使用指南

# 1 商品说明

基于Dify的华为云MetaStudio数字人交互解决方案,实现了一站式rerank、 embedding模型自动部署及集成到dify中,并支持联网搜索。预制数字人交互工作流,使用 户登录即可使用。

本商品通过鲲鹏服务器基于Huawei Cloud EulerOS 2.0 标准版 64位进行安装部署

## 2 商品购买

您可以在云商店搜索"基于 Dify 的华为云 MetaStudio 数字人交互解决方案",此商品相关资源配置提供模板化部署,也可根据用户需求自定义购买。

(其中,地域、规格、推荐配置使用默认,购买方式根据您的需求选择按需/按月/按年, 短期使用推荐按需,长期使用推荐按月/按年,确认配置后点击"立即购买"。)

### 2.1 商品支持自定义 ECS 购买,具体见章节 3.1.1

#### 2.2 使用 RFS 模板直接部署

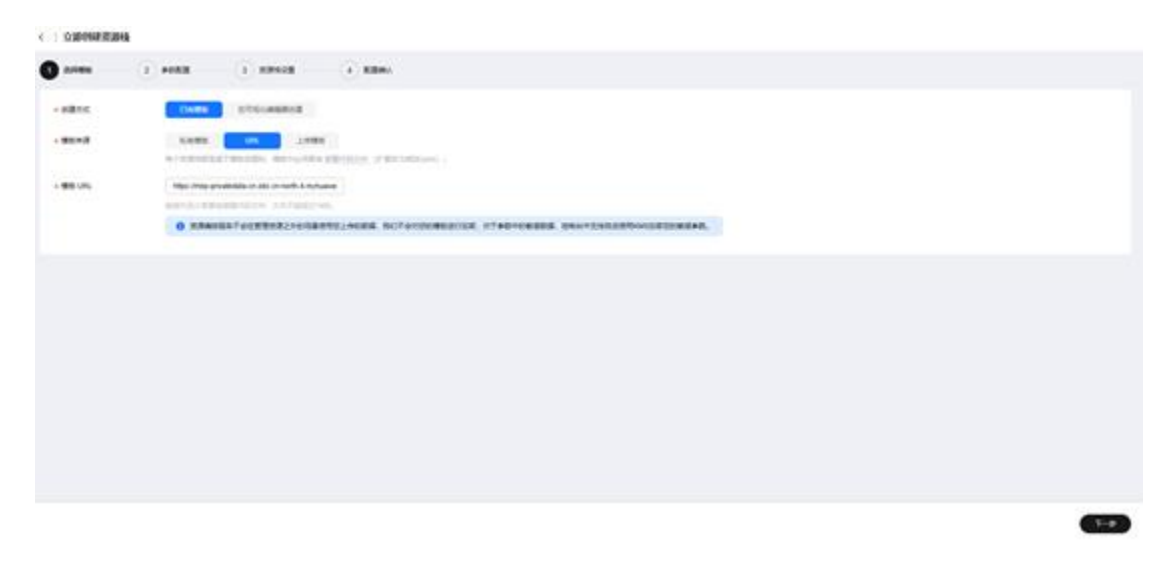

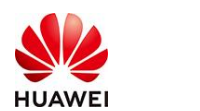

文档名称

## 必填项填写后,点击 下一步

| ) 1995 — <b>()</b> 1985               |                                                  |        |                                                                                                 |
|---------------------------------------|--------------------------------------------------|--------|-------------------------------------------------------------------------------------------------|
| 配置參数                                  |                                                  |        |                                                                                                 |
| 00.797834033                          | <ul> <li>Sensitivosti (-statistic ())</li> </ul> |        |                                                                                                 |
| 6210                                  |                                                  | 10     | 84                                                                                              |
| • 001EMBR                             | (                                                | 5 904  | CORRECTED BERIEVER BEFINDER BERIEVENDE BERIEVENDE VERSIGNER VERSIGNER                           |
| • 84810                               | 4                                                | number | SEGMENTS (E-40), BU-40) .                                                                       |
| *#S&1>                                | м                                                | nutter | CRIMINGENT, NTERRE, TOREN, TREEDWIRE, RUEW,                                                     |
| • K4                                  | 854                                              | v 904  | 2681                                                                                            |
| 40 P-032                              | 192,198,8.9.16                                   | 904    | 教養装置 10000日 1012月2月2日 103, 112 100012 1012 21 20102 4 112 11001 10101 1012 1012                 |
| 7804488                               | 192 198 19 504                                   | 91(4   | edilconst. Bivrecenn, FRAFFERTS,                                                                |
| PREAK                                 | 192.198.10.1                                     | 704    | PROFIL OF FRANCESPER                                                                            |
| <ul> <li>(1845)74.50701.08</li> </ul> | 854                                              | × 904  | perfective. District, perfective.                                                               |
| 00000316400010                        | nuti                                             | - 904  | Rosephintpoled(2012)2222228 noth1, ye 4                                                         |
| 2006876625208                         | 1                                                | 904    | 3.54mpspileid/perfed(12)2(2)公務基 取量2基 period/permeth (昭和監5月) 村, 取量50, 兆, period/per/or (昭和監5月) 村 |

2-# 3-#

| 🕑 15985 —   |                                                                                                    |     |
|-------------|----------------------------------------------------------------------------------------------------|-----|
| varGitatiri | NameNod         v         C         DESCRIPTION           DESCRIPTION         V         C         DESCRIPTION           DESCRIPTION         V         C         DESCRIPTION           DESCRIPTION         V         C         DESCRIPTION           DESCRIPTION         V         C         DESCRIPTION           DESCRIPTION         V         C         DESCRIPTION           DESCRIPTION         V         C         DESCRIPTION           DESCRIPTION         DESCRIPTION         DESCRIPTION         DESCRIPTION           DESCRIPTION         DESCRIPTION         DESCRIPTION         DESCRIPTION |     |
| East 1      | D PREASURADAM, SUBSEXEMPENDIA-HERMENE, MESURAMUTAN,                                                                                                    |     |
| Blacky      | I DIRDERDADA GENTERDERDER,                                                                                                    |     |
|             |                                                                                                    |     |
|             |                                                                                                    | 2-0 |

创建直接计划后,点击 确定

| < 1     | O MORE RUDE                  |                 |                            |                                     |                                                                          |
|---------|------------------------------|-----------------|----------------------------|-------------------------------------|--------------------------------------------------------------------------|
| $\odot$ |                              | - 🖉 RENE 🕘 KEMA |                            |                                     |                                                                          |
|         | KROB &                       |                 |                            |                                     |                                                                          |
|         | 82.00                        | 4               | 12                         | ##                                  |                                                                          |
|         | COLUMN R                     | -               |                            |                                     | X NOR. BEDARSANNA, ORA. BARANA ANALYSI, N. M.                            |
|         | Red to                       |                 | 1048197771781              |                                     |                                                                          |
|         | REA:                         |                 | · BENTINE I                | Constantinenters.                   | REPORTER RARMA                                                           |
|         | 84                           | v1.13.0         | <ul> <li>NOVER8</li> </ul> | augusterPar,252524,987,848          |                                                                          |
|         | 10.01450                     | 192 198 8 919   |                            |                                     | 11.255 BDX, W 192 198 8 B191 to 192 198 291 BDX.                         |
|         | 7800488                      | 182 188 10:024  | 80                         | BRY CONCIL DODRY                    | د                                                                        |
|         | TREAT                        | 162 166 10 1    |                            | 8255 4                              |                                                                          |
|         | 1845/7640510                 | perfine         |                            |                                     |                                                                          |
|         | 09066276405248               | north           |                            |                                     | 6.1, yar#                                                                |
|         | 09/080/7610/021/0            |                 | 908                        | Schegepholochyre/well12323cc88. R81 | E prinfipe-neth (RERENT) H. REN(1. 8, prinfipe-yer (RERENT) H. REN(1. 3) |
|         |                              |                 |                            |                                     |                                                                          |
|         | RANGE                        |                 |                            |                                     |                                                                          |
|         | weitiget -                   |                 |                            | *70                                 | 80-07 APR                                                                |
| 810     | n elliptice (n.e. stransteau |                 |                            |                                     | 2-9 (22001) (200200)                                                     |

点击 部署

| HUAWEI                     | 文档名称     |         |                                |     | 文档密绍 |
|----------------------------|----------|---------|--------------------------------|-----|------|
|                            | 入口口你     |         |                                |     | 人口山次 |
| X+0.0 (CF N= 0+ 63         | N7018    |         |                                |     |      |
| 000                        |          |         |                                |     |      |
| A/THEORY                   | 80       | AREAL O | esessi                         | 100 | 80   |
| 1841049744,2000004,007,648 | 1203.008 | #28504  | 2025/03/24 10 58 08 (947-98 98 | -   |      |

如下图 "Apply required resource success."即为资源创建完成

|                                      |        |                                                                                                    |                 | 8840 - 641107                          |
|--------------------------------------|--------|----------------------------------------------------------------------------------------------------|-----------------|----------------------------------------|
| enani e                              | MARK V | and a                                                                                                    | *****           | 19390                                  |
| 1054104 H M M M M M                  |        | Appl) mpdmi movard sources                                                                                                    | ÷.              | (1)                                    |
| \$25-83() + 71 40 81 (M/T-48) 88     |        | module are beamshood, compare, therease of \$1 Condition complete when \$16 pit-architect (c) \$105.<br>\$100.000000000000000000000000000000000                                                                                                    | 80<br>809       | ad(0.05)/r/s/(0.470.010)/b(1)/acad(40) |
| 12545334 71 00 11 00 <b>11-00</b> 00 | 1000   | Auto, complete Fernance, & added; 3: (Sangar); 8: destisant                                                                                                    | 0               | 22                                     |
| NUMERON OF THE DAY OF THE OWNER      | 2184   | materia and humorited, propile, manice angle feet prestry. (20) support                                                                                                    | #0<br>809       | 22                                     |
| 12542334 10156 AN (1015-101 III      | 2084   | make as harmond, smark, hence with the same of the second                                                                                                    | 403<br>800      | <u>t:</u>                              |
| 000000 NEW (MT-0000                  | 2184   | materies in the end of the party of the second states and the party of the second                                                                                                    | #10<br>#2.0     |                                        |
| 1254104 N 18734 047-0618             | 2884   | malation beamschut, perpet, petition mehr) 100 petition. (25 stapes)                                                                                                    | 803<br>803      | 8                                      |
| 25072034 VESSENA (ART-DESS           | 2284   | maket as have been been proved prior a well, SW prefer, 199 respect                                                                                                    | 400<br>4000     | ÷.                                     |
| 294224 W 1944 (MT-08.9)              | 1010   | module up forward had, up, autors index Country couples due to \$4.400 cost of \$5.400 to \$1.000 costs of \$5.400 to \$1.000 costs of \$5.400 to \$1.000 c | tuber<br>Tubiet | Allered 447-4474 847-1000084070        |
| Confactor no su contr-con su         | 2244   | make as harmonical property property and the lowerspace                                                                                                    | *11             |                                        |

# 3 商品资源配置

商品支持ECS控制台配置,下面对资源配置的方式进行介绍。

### 3.1 ECS 控制台配置

3.1.1 准备工作

在使用ECS控制台配置前,需要您提前配置好安全组规则。

安全组规则的配置如下:

- 入方向规则放通端口80, <mark>源地址内必须包含您的客户端ip</mark>, 否则无法访问
- 入方向规则放通CloudShell连接实例使用的端口22,以便在控制台登录调试。
- 出方向规则一键放通

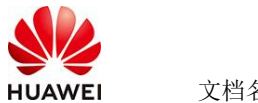

## 3.1.2 创建 ECS

前提工作准备好后,选择ECS控制台配置跳转到购买ECS页面,ECS资源的配置如下图所

| 示:                                                                                                    |                                                     |                               |                  |                   |
|----------------------------------------------------------------------------------------------------|-----------------------------------------------------|-------------------------------|------------------|-------------------|
| 基础配置                                                                                                    |                                                     |                               |                  |                   |
| 计费模式 ⑦                                                                                                    |                                                     |                               |                  |                   |
| 包年/包月 <sup>●●</sup> 按需计费                                                                                                    | 訪                                                   |                               |                  |                   |
| 按需计费实例不支持备案。了解备案限制(                                                                                                    | ]                                                   |                               |                  |                   |
| 区域 ⑦                                                                                                    |                                                     |                               |                  |                   |
| ● 华南-广州                                                                                                    | ✓ ● 推荐区域 华北                                         | ;-北京四 (32)   华南-广州 (63)   华东- | 上海— (10) 📗 🛗 西南- | 贵阳一 (11) 📗 华东-上海二 |
| 云服务器创建后无法更改区域;不同区域之)                                                                                                    | —————————————————————————————————————               | 忽业务的区域,减少网络时延。如何选择区           | 域 🖸              |                   |
| 可用区 ②                                                                                                    |                                                     |                               |                  |                   |
| 随机分配 可用区7 可能                                                                                                    | 用区6 可用区5 可                                          | 用区3 可用区2 可用区1                 | 随机至多可用区          | :                 |
| CPU時後         ①           X80计算         國際特許           案例構造         ⑦           -请告原NCPUs-         -请告原約47-           -请告原NCPUs-         -请告原約47-           - 描告原約57         - 请告原約47-           - 描告原約57         - 请告原約47-           - 描告原約57         - 请告原約47-           - 描告原約57         - 请告原約47-           - 描告原約57         - 请告原約47-           - 描告原約57         - 请告原約47-           - 描告原約57         - 请告原約57-                                                                                                    | <ul> <li>&gt; ) ( 遠編入現俗名称機械強素<br/>露結高uO型</li> </ul> | a 🛛 🕑 Reth                    | 輸助規格 🥑 仅展示電新新列 🗌 | ) 収集示線金属装置的成格 ①   |
| 实例类型 规格名称                                                                                                    | vCPUs 令 内存 令                                        | CPU ⇔ 基准/最大带宽 ⑦ ⇔             | 内网收发包 ⑦ ⇔        | IPv6 規格参考价 ⑦ ⇔    |
| ─ 鯤鵬通用计算增强型k lx1.32u.192g                                                                                                    | 32vCPUs 192GIB                                      | Huawei Kunpeng 15 / 30 Gbit/s | 400万PPS          | 是 ¥5.94/小时        |
| ○ 鲲鹏通用计算增强型k kx1.32u.256g                                                                                                    | 32vCPUs 256GiB                                      | Huawei Kunpeng 15 / 30 Gbit/s | 400万PPS          | 是 ¥7.56/小时        |
| ○ 鯤鵬通用计算增强型k kx1.40u.20g                                                                                                    | 40vCPUs 20GiB                                       | Huawei Kunpeng 17 / 35 Gbit/s | 500万PPS          | 是 ¥1.86/小时        |
| ○ 鲲鹏通用计算增强型K kx1.40u.40g                                                                                                    | 40vCPUs 40GIB                                       | Huawei Kunpeng 17 / 35 Gbit/s | 500万PPS          | 是 ¥2.36/小时        |
| ○ 鲲鹏通用计算增强型k kx1.40u.60g                                                                                                    | 40vCPUs 60GiB                                       | Huawei Kunpeng 17 / 35 Gbit/s | 500万PPS          | 是 ¥2.87/小时        |
| ○ 観顯通用计算增强型k kx1.40u.80g                                                                                                    | 40vCPUs 80GiB                                       | Huawei Kunpeng 17 / 35 Gbit/s | 500万PPS          | 是 ¥3.38/小时        |
| ○ 鲲鹏通用计算增强型k kx1.40u.120g                                                                                                    | 40vCPUs 120GiB                                      | Huawei Kunpeng 17 / 35 Gbit/s | 500万PPS          | 是 ¥4.39/小时        |
| 主席形形         建築港用計算建築型  k1.40u.24g   40vCPUs           公開坊戸            「金江の戸で ①            「金元の戸で ①            「金元の戸で ①            「金元の戸で ①            「金元の戸で ①            「金元の戸で ①            「金元の戸で ①            「金元の戸で ①            「金元の戸で ①            「金元の戸で ①            「金元の戸で ①            「金元の戸で ①            「金元の戸で ①            「金元の上県、 た安永徳田的出公の同志目計書、+ 参明市の同工            「金元の上県、 た安永徳田的出公の同志目計書、+ 参明市の同工            「金元の小の加索             「金元の一の二の三             「金元の一の二の三             「金元の一の二              「金元の一の二               「金元の一の二               「金元の一の二の二               「金元の一の二の二               「金元の一の二 | <ul> <li>12468</li> <li></li></ul>                  | LL 加入共享帶会<br>Caa 多业务汽車機種分布场景  |                  |                   |

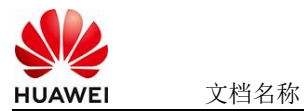

| 云服务器管理            |                |                      |                       |          |   |
|-------------------|----------------|----------------------|-----------------------|----------|---|
| 云服务器名称            |                |                      |                       |          |   |
| ecs-fdd7          |                | 5                    |                       |          |   |
| 购买多台云服务器时,支持自动增加  | 國字后缀命名或者自定义规则: | 裕. 了解更多 🖸            |                       |          |   |
| 登录凭证 ⑦            |                |                      |                       |          |   |
|                   | 潮对             |                      |                       |          |   |
| 请牢记密码,如忘记密码可登录ECS | 3控制台重置密码。      |                      |                       |          |   |
| 用户名               |                | 密码                   |                       | 确认密码     |   |
| root              |                | •••••                | @                     | •••••    | ۲ |
| 标签 ②              |                |                      |                       |          |   |
| 如果您需要使用同一标签标识多种云  | 资源,即所有服务均可在标签  | â入框下拉选择同一标签,建议在TMS中创 | 则建预定义标签。 <b>查看预</b> 5 | 主义标签 🖸 🔾 |   |
| + 添加标签            |                |                      |                       |          |   |
| 您还可以添加20个标签。      |                |                      |                       |          |   |

#### 值得注意的是:

- VPC您可以自行创建
- 安全组选择3.1.1章节中配置的安全组
- 弹性公网IP选择现在购买,推荐选择"按流量计费",带宽大小可设置为5Mbit/s
- 高级配置需要在高级选项支持注入自定义数据,所以登录凭证不能选择"密码",选择创建后设置
- 其余默认或按规则填写即可。

# 4 商品使用

#### 4.1 登录

注意:由于存在自动化脚本执行,必须等待3分钟后才能登录。

- 地址: http://弹性公网IP
- 用户名: super@dify.com
- 密码: admin1234

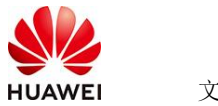

文档名称

| 嗨,近来可好                       |       |
|------------------------------|-------|
| ᡭ 欢迎来到 Dify, 登录以继续           |       |
| 邮箱                           |       |
| super@dify.com               |       |
| 密码                           | 忘记密码? |
| •••••                        | ۲     |
| 登录                           |       |
| 使用即代表您同意我们的 使用协议 & 隐私政策      |       |
| 如果您还没有初始化账户,请前往初始化页面 设置管理员账户 |       |

登录成功后,会发现模型供应商中Rerank和Text-embedding模型已经配置,LLM需要 在创建ECS前注入配置参数才会自动配置。同时预制了一个默认知识库(空的),一个带联网 搜索的工作流。

### 4.2 参考文档

● <u>官网文档</u>